## How to accept admission and make your deposit

- Go to Wilmu.edu and use the myWilmu link in the upper left to log into the portal. <u>https://www.wilmu.edu/mywilmu/index.aspx</u>
- Click on the Financial Aid/Bill Pay circle

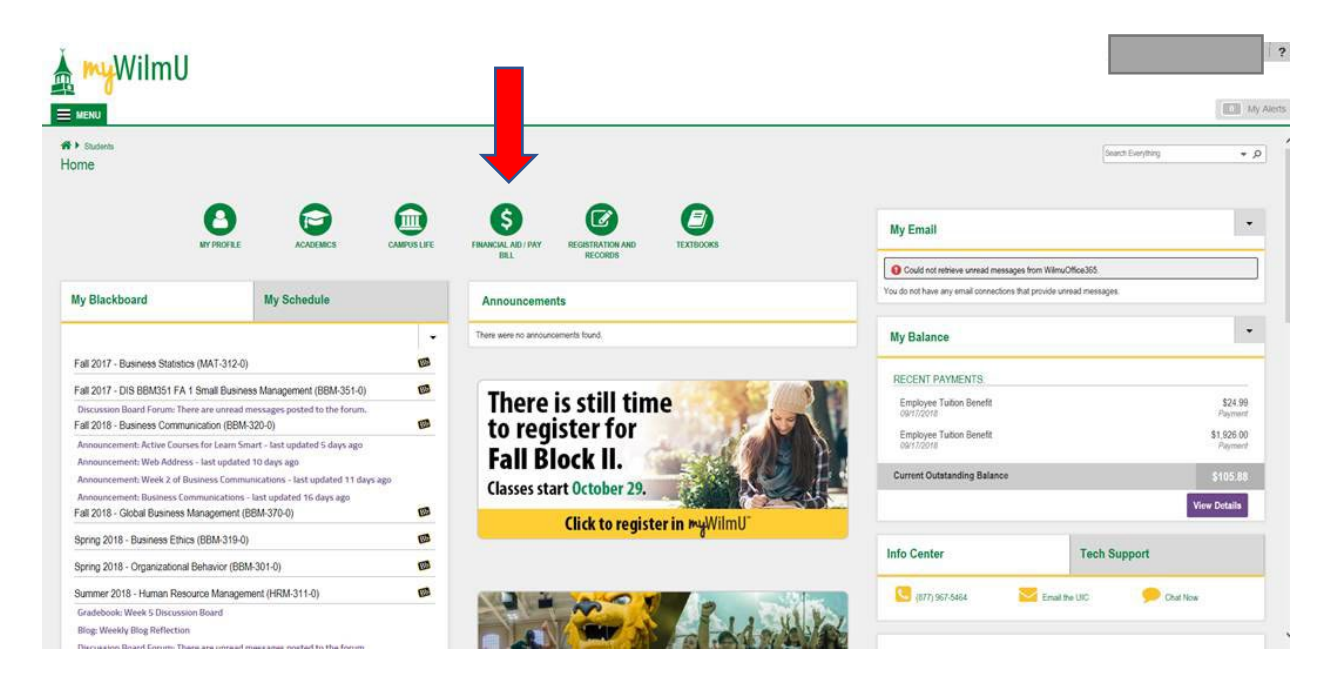

## Under 'My Accounts and Payments' Click on the tab 'Payment Center

| 🖌 🔫 Wilm U                                                                                                    | 3                                                                                                    |
|----------------------------------------------------------------------------------------------------|----------------------------------------------------------------------------------------------------|
|                                                                                                    | My Alert                                                                                                    |
| Murit be Fully Accepted<br>Pay non-institutional charges<br>Student & Spouwer 2015 Official IRS Tas Return Transcript<br>Ventication Worksheet<br>Message Holds C. Financial Ad Status Progress | All enrolled students MBUST extents a method of puyment for buildon and fees. Click an option below to visit the myWiBrU Payment Center :  Pays in Ful Pays in Ful Pays in Fu |
| My Award                                                                                                    | My Account and Payments                                                                                                    |
| Scholarships & Grants                                                                                                    | Vew My Account                                                                                                    |
| The Scholambp Resources on Wilet I edu                                                                                                    | Make a Payment                                                                                                    |
| Financial Aid Links                                                                                                    | 100 Thed Pary Billing                                                                                                    |
| C FAFSA gov - Free Application for Federal Student Aid                                                                                                    | My Refund                                                                                                    |
| 1951DS gov- Haldonal Student Loan Data System                                                                                                    | ALL students must asked a network option to receive a returned for any reason. Any network option selected prior to the Fail 2017 form abea not apply                                                                                                    |
| Transfer & Refund Dates                                                                                                    |                                                                                                    |

• Click on the 'Deposits tab' And select the drop down for Law deposit Then click on 'Continue'

| My Account 👻 My Profil | e 🝷 Make Payment       | Payment Plans | Deposits                                  | Refunds Help 🔻 |         |
|------------------------|------------------------|---------------|-------------------------------------------|----------------|---------|
| Deposit Pay            | ment                   |               |                                           |                |         |
| Deposit Payment        | Deposit History        |               |                                           |                |         |
| \$ -                   |                        |               |                                           |                |         |
| Amount                 |                        | Method        |                                           | Confirmation   | Receipt |
| Select a deposit       | Law Sch Dep Rel Online | e Credit      | ∽ Select                                  |                |         |
| Law Sch Dep Rel G      | Online Credit          |               |                                           |                |         |
| Deposit name           |                        |               | Law Sch Dep Rel Online Credit             |                |         |
| Deposit description    |                        |               | Law School Deposit for Law Fall 2023 Term |                |         |
| Term                   |                        |               |                                           | Fall 2023      |         |
| Payment amount         |                        |               |                                           | \$300.00       |         |

Select your Payment Method and Click Continue to finalize the deposit payment

Cancel Continue

| Deposit Pa                                      | ayment                                                 |                                                               |              |                                  |
|-------------------------------------------------|--------------------------------------------------------|---------------------------------------------------------------|--------------|----------------------------------|
| Deposit Payment                                 | Deposit History                                        |                                                               |              |                                  |
| \$                                              |                                                        |                                                               | <b>(</b>     |                                  |
| Amou                                            | nt                                                     | Method                                                        | Confirmation | Receipt                          |
|                                                 | £200.00                                                |                                                               |              | * Indicates required information |
| Amount:                                         | \$300.00                                               |                                                               |              |                                  |
| Method:*                                        | Select Method                                          | ~                                                             |              |                                  |
|                                                 |                                                        |                                                               |              | Back Cancel Continue             |
| Electronic Check - Pay<br>Debit and Credit Card | vments can be made from<br>I - We accept the following | a personal checking or savings a<br>g credit and debit cards. | account.     |                                  |

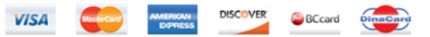